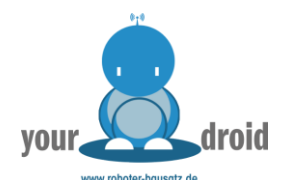

# ROBOTER Bausatz-Shop

# Datenblatt RBS12266 ESP8266 Wifi Kit nit 0.91" OLED Display

www.Roboter-Bausatz.de by anzado GmbH Römerstadt 2-4 66121 Saarbrücken

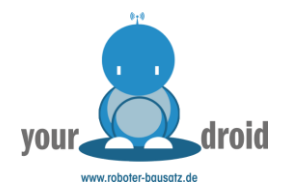

# Inhaltsverzeichnis

| lr | haltsverzeichnis                | . 1 |
|----|---------------------------------|-----|
|    | Technische Daten                | . 2 |
|    | Pinbelegung                     | . 2 |
|    | Schaltplan                      | . 3 |
|    | Einbindung in die Arduino IDE   | . 4 |
|    | Weitere Informationen im Github | . 6 |

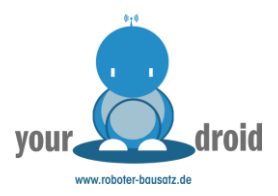

### **Technische Daten**

| Resource                                                                            | Parameter                                                            |  |
|-------------------------------------------------------------------------------------|----------------------------------------------------------------------|--|
| Master Chip                                                                         | ESP8266 (160MHz Tensilica L06)                                       |  |
| Wireless Communication                                                              | Wi-Fi                                                                |  |
|                                                                                     | 802.11 n support (2.4 GHz), up to 72.2 Mbps                          |  |
| Hardware Resource                                                                   | UART x 2; SPI x 1; I2C x 1; I2S x 1; 10-bits ADC inputx 1; GPIO x 11 |  |
| FLASH                                                                               | 4MB(32M-bits) SPI FLASH                                              |  |
| RAM                                                                                 | 520KB internal SRAM                                                  |  |
| Interface                                                                           | Micro USB x 1; 12 x 2.54 pin x 2                                     |  |
| Maximum Size (Including protruding parts<br>such as switch and battery compartment) | 50.9 x 18.2 x 8 mm                                                   |  |
| USB to Serial Chip                                                                  | CP2104                                                               |  |
| Battery                                                                             | 3.7VLithium(SH1.25 x 2 socket)                                       |  |
| Solar Energy                                                                        | Х                                                                    |  |
| Battery Detection Circuit                                                           | Х                                                                    |  |
| External Device Power Control (Vext)                                                | Х                                                                    |  |
| Display Size                                                                        | 0.91-inch OLED                                                       |  |
| Working Temperature                                                                 | -40~80℃                                                              |  |

| Electrical Features     | Condition                        | Minimum | Typica                     | Maximum |
|-------------------------|----------------------------------|---------|----------------------------|---------|
|                         | USB powered (≥500mA)             | 4.7V    | 5V                         | 6V      |
| Dower Sumphy            | Lithium powered (≥250mA)         | 3.3V    | 3.7V                       | 4.2V    |
| Power Supply            | 3.3V (pin) powered (≥150mA)      | 2.7V    | 3.3V                       | 3.5V    |
|                         | 5V (pin) powered (≥500mA)        | 4.7V    | 5V                         | 6V      |
| Rewar Consumption (mA)  | WIFI Scan                        |         | 115mA                      |         |
| Power Consumption(IIIA) | WIFI AP                          |         | 135mA                      |         |
| Output                  | 3.3V pin output                  |         |                            | 500mA   |
| Output                  | 5V pin output (USB powered only) |         | Equal to the input current |         |

# Pinbelegung

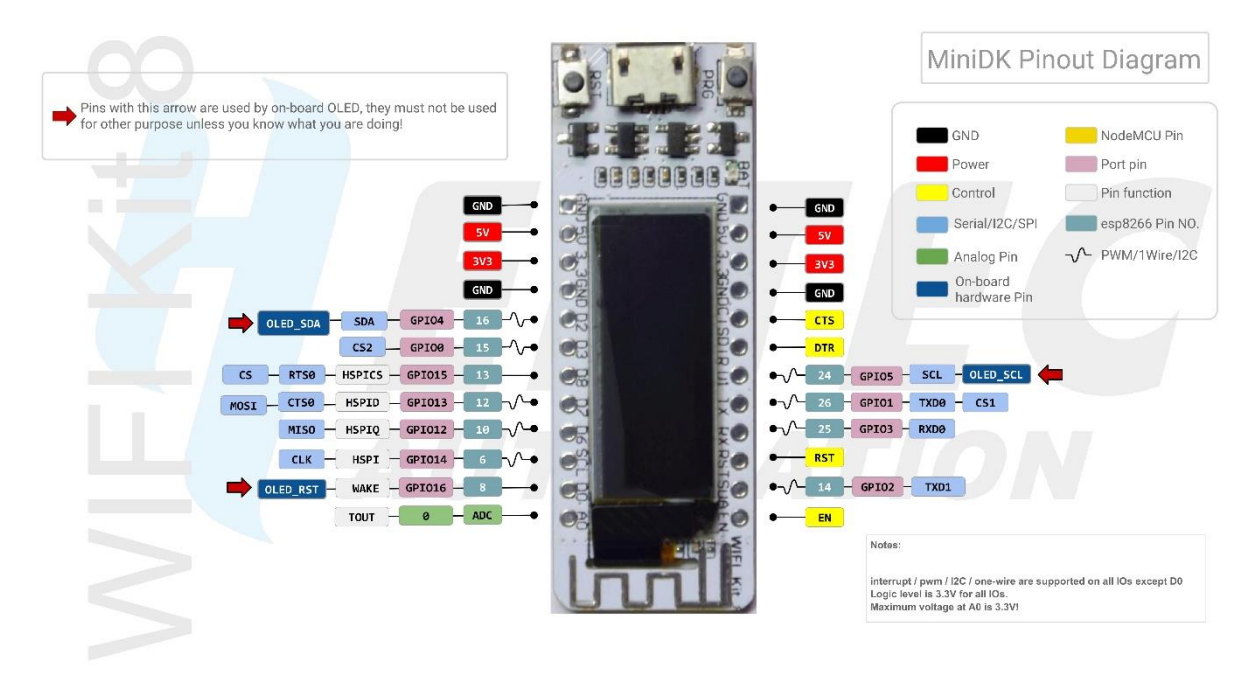

Download in Originalgröße

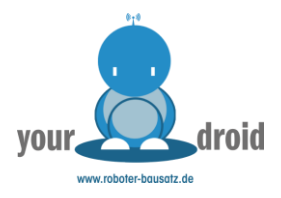

# Schaltplan

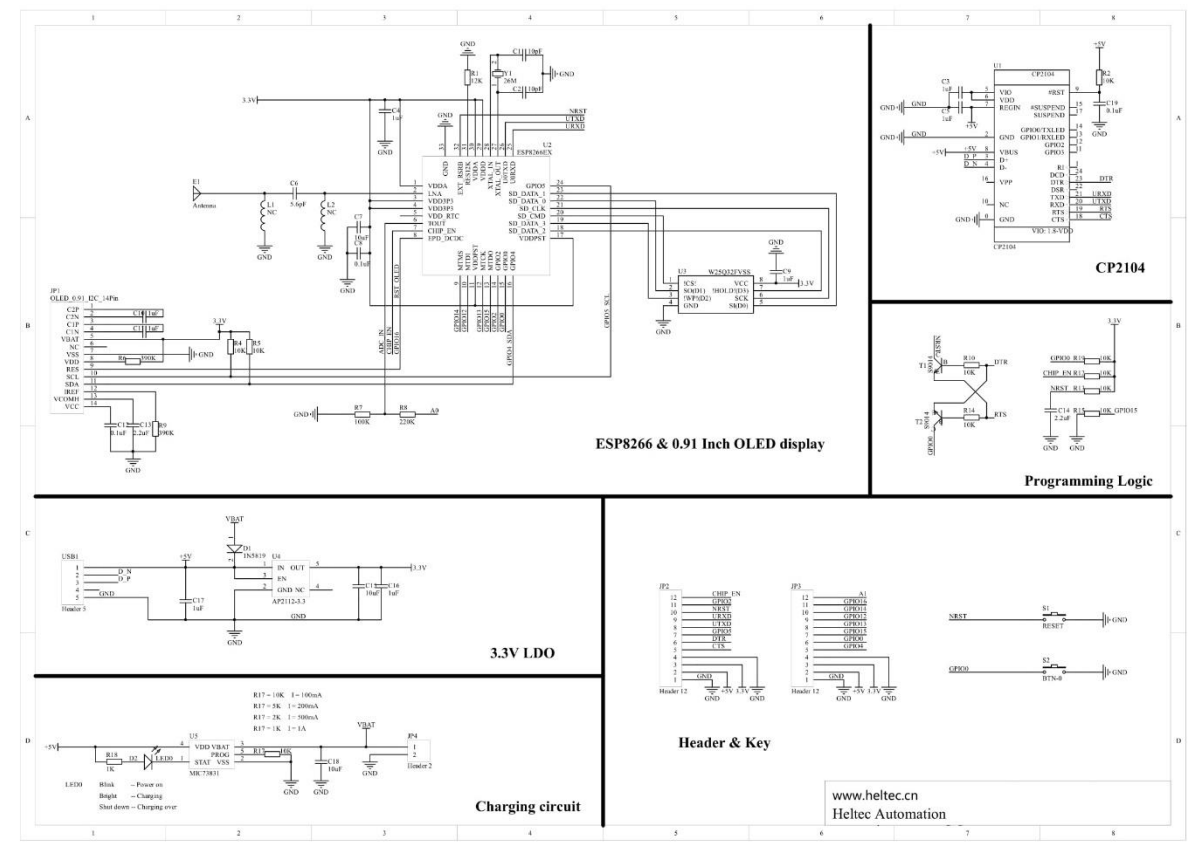

## Download in Originalgröße

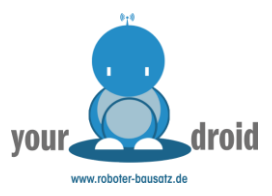

# Einbindung in die Arduino IDE

- 1. Arduino IDE installieren
  - https://www.arduino.cc/en/Main/Software
- 2. ESP8266 Board hinzufügen

Unter "Datei – Voreinstellungen" bei zusätzliche Boardverwalter-URLs diesen Link eingeben und mit OK bestätigen.<u>https://github.com/Heltec-Aaron-</u>

| Lee/WiFi Kit serie               | <u>s/releases/download/0.0.4/</u>                                                     | <u>package heltec esp8266 index.j</u>                  | son         |
|----------------------------------|---------------------------------------------------------------------------------------|--------------------------------------------------------|-------------|
| Voreinstellungen                 |                                                                                       |                                                        | ×           |
| Einstellungen Netzwerk           |                                                                                       |                                                        |             |
| Sketchbook-Speicherort:          |                                                                                       |                                                        |             |
| C: \Users \User \Documents \Ardu | uino                                                                                  |                                                        | Durchsuchen |
| Editor-Sprache:                  | System Default                                                                        | <ul> <li>v (erfordert Neustart von Arduino)</li> </ul> |             |
| Editor-Textgröße:                | 12                                                                                    |                                                        |             |
| Oberflächen-Zoomstufe:           | Automatisch 100 🗘 % (erfordert Neu                                                    | start von Arduino)                                     |             |
| Thema:                           | Standard thema $\!\!\!\!\!\!\!\!\!\!\!\!\!\!\!\!\!\!\!\!\!\!\!\!\!\!\!\!\!\!\!\!\!\!$ | Arduino)                                               |             |
| Ausführliche Ausgabe während:    | Kompilierung 🗌 Hochladen                                                              |                                                        |             |
| Compiler-Warnungen:              | Keine 🗸                                                                               |                                                        |             |
| 🗸 Zeilennummern anzeigen         |                                                                                       | Code-Faltung aktivieren                                |             |
| 🔽 Code nach dem Hochladen        | überprüfen                                                                            | Externen Editor verwenden                              |             |
| 🗹 Beim Start nach Updates su     | Ichen                                                                                 | Speichern beim Überprüfen oder Hochladen               |             |
| Use accessibility features       |                                                                                       |                                                        |             |
| Zusätzliche Boardverwalter-URL   | .s: .com/Heltec-Aaron-Lee/WiFi_Kit_series/rele                                        | ases/download/0.0.4/package_heltec_esp8266_index.json  |             |
| Mehr Voreinstellungen können d   | lirekt in der Datei bearbeitet werden                                                 |                                                        |             |
| C:\Users\MarcSchmidt\AppData     | \Local\Arduino15\preferences.txt                                                      |                                                        |             |
| (nur bearbeiten, wenn Arduino    | nicht läuft)                                                                          |                                                        |             |
|                                  |                                                                                       |                                                        | OK Abbruch  |

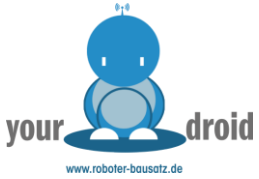

 Unter Werkzeuge – Board -> Boardverwalter nach Heltec suchen und das neue Board installieren.
 Werkzeuge Hilfe

| wen                           | zeuge Hilfe                                                                                                    |                 |   |                                  |   |
|-------------------------------|----------------------------------------------------------------------------------------------------|-----------------|---|----------------------------------|---|
|                               | Automatische Formatierung                                                                                                    | Strg+T          |   |                                  |   |
|                               | Sketch archivieren                                                                                                    |                 |   |                                  |   |
|                               | Kodierung korrigieren & neu laden                                                                                                    |                 |   |                                  |   |
|                               | Bibliotheken verwalten                                                                                                    | Strg+Umschalt+I |   |                                  |   |
|                               | Serieller Monitor                                                                                                    | Strg+Umschalt+M |   |                                  |   |
|                               | Serieller Plotter                                                                                                    | Strg+Umschalt+L |   |                                  |   |
|                               | WiFi101 / WiFiNINA Firmware Updater                                                                                                    |                 | - |                                  |   |
|                               | Board: "Arduino Nano"                                                                                                    | 3               |   | Boardverwalter                   |   |
|                               | Prozessor: "ATmega328P"                                                                                                    | 2               |   | Arduino Yún                      |   |
|                               | Port                                                                                                    | >               |   | Arduino Uno                      |   |
|                               | Boardinformationen holen                                                                                                    |                 |   | Arduino Duemilanove or Diecimila |   |
|                               | Programmer: "USBasn"                                                                                                    |                 | ٠ | Arduino Nano                     |   |
|                               | Bootloader brennen                                                                                                    |                 |   | Arduino Mega or Mega 2560        |   |
|                               | bootouder brennen                                                                                                    |                 |   | Arduino Mega ADK                 |   |
| 00 E                          | Boardverwalter                                                                                                    |                 |   |                                  | × |
| Тур                           | Alle 🗸 Heltec                                                                                                    |                 |   |                                  |   |
| He<br>br<br>Ir<br>W<br>Q<br>M | <b>Hec ESP8266 Series Dev-boards</b><br>y <b>Heltec Automation(TM)</b><br>n diesem Paket enthaltene Boards:<br>iïFi Kit 8.<br><u>nline Help</u><br><u>ore Info</u> |                 |   | 0.0.4 🗸 Installieren             | ^ |
|                               |                                                                                                    |                 |   |                                  | ~ |
|                               |                                                                                                    |                 |   | Schließe                         | n |
| _                             |                                                                                                    |                 | _ |                                  | _ |

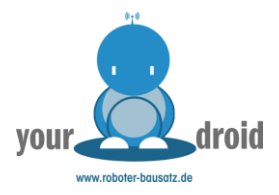

4. Sketch -> Bibliotheken verwalten

| Sketc | h Werkzeuge Hilfe                  |                 |                            |
|-------|------------------------------------|-----------------|----------------------------|
|       | Überprüfen/Kompilieren             | Strg+R          |                            |
|       | Hochladen                          | Strg+U          |                            |
|       | Hochladen mit Programmer           | Strg+Umschalt+U |                            |
|       | Kompilierte Binärdatei exportieren | Strg+Alt+S      |                            |
|       | Sketch-Ordner anzeigen             | Strg+K          |                            |
|       | Bibliothek einbinden               | 3               | Δ                          |
|       | Datei hinzufügen                   |                 | Bibliotheken verwalten     |
| main  | code here, to run repeate          | dly:            | .ZIP-Bibliothek hinzufügen |

#### 5. Heltec ESP8266 Bibliothek installieren

|                                                            | heksverwalter                                                              |                                   |            |                                                         | ;                               |
|------------------------------------------------------------|----------------------------------------------------------------------------|-----------------------------------|------------|---------------------------------------------------------|---------------------------------|
| /p Alle                                                    | ↓ The                                                                      | ema Alle                          | ~          | heltec                                                  |                                 |
| Heltec E<br>by Helt<br>Library<br>see mo<br><u>More in</u> | SP32 Dev-Boar<br>ec Automation<br>for Heltec ESP<br>are on http://he<br>fo | rds<br>932 (or ESP32+<br>eltec.cn | LoRa) bas  | <b>ed boards</b> Includes: WiFi Kit 32, WiFi LoRa 32, V | Nireless Stick, Wireless Shell, |
| Heltec E<br>by Helt<br>Library<br>More in                  | SP8266 Dev-Bo<br>ec Automation<br>for Heltec ESP<br><u>fo</u>              | oards<br>1<br>28266 based bo      | ards Inclu | de, WiFi Kit 8, see more on http://heltec.cn            | Version 1.0.3 V                 |
|                                                            |                                                                            |                                   |            |                                                         |                                 |
| TTN_esp<br>by Fran<br>ESP 32<br><u>More in</u>             | 32<br>Icois Riotte<br>port of the Ard<br><u>fo</u>                         | duino TheThing                    | sNetwork   | i <b>brary.</b> Supports Heltec Wifi Lora 32 boards     |                                 |

Das Board kann nun über die Arduino IDE ausgewählt und programmiert werden

#### Weitere Informationen im Github

- Heltec ESP32 & ESP8266 Framework
- Esp8266 Cores
- Arduino Bibliothek